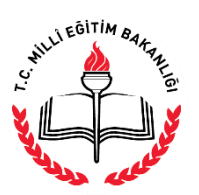

 $\mathbf{O}$ 

AÇIK ÖĞRETİM İMAM HATİP LİSESİ MÜDÜRLÜĞÜ

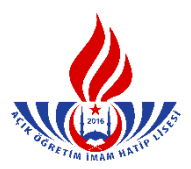

YENİ KAYIT YAPTIRAN LİSE MEZUNU ÖĞRENCİNİN KAYIT İŞLEMLERİ

 İlk defa kayıt yaptıracak öğrenciler için "Yeni Kayıt İşlemleri" menüsünden "Yeni Kayıt Sekmesi" seçilir. (Şekil – 1)

| Yeni kayıt işleminde öğrencinin kayd   | inin alinacagi okul ve orenci tipi bilgileri kayit tamamlandiktan sonra deg<br>Lütfen bu alanlari belirlerken dikkat ediniz. |
|----------------------------------------|----------------------------------------------------------------------------------------------------|
| 'eni Kayıt Öğrenci Bilgilerini Giriniz |                                                                                                    |
| Kimlik Numarası                        | Sorgula                                                                                                    |
| Yabancı Uyruklu Öğrenci                | :                                                                                                    |
| Öğrenci Tipi                           | 8: (                                                                                                    |
| Kaydedilmek İstenen Okul               | :                                                                                                    |
|                                        |                                                                                                    |
|                                        | YENÎ KAYIT ÎŞLEMÎNE BAŞLA                                                                                                    |

Şekil - 1

- 2. Açılan pencereye öğrenci adayının "T.C Kimlik Numarası" girişi yapılır. "Sorgula" butonuna tıklanır. (Şekil 2)
- **3.** Öğrenci adayının durumuna göre "Öğrenci Tipi" menüsünden seçim yapılır. (Şekil 2)

| RENCÎ YENÎ KAYIT EKRANI |                                                                           |                                                                                                    |
|-------------------------|---------------------------------------------------------------------------|----------------------------------------------------------------------------------------------------|
|                         | Yeni kayıt işleminde öğrencinin kaydının alınacağı oku<br>Lütfen bu alanl | ıl ve örenci tipi bilgileri kayıt tamamlandıktan sonra değiştirilemez.<br>arı belirlerken dikkat ediniz.                                                                       |
| Yeni I                  | Cayıt Öğrenci Bilgilerini Giriniz                                         |                                                                                                    |
| Kir                     | nlik Numarası                                                             | : Sorgula                                                                                                    |
| Yal                     | bancı Uyruklu Öğrenci                                                     | :                                                                                                    |
| Öğ                      | renci Tipi                                                                | :                                                                                                    |
| Ка                      | ydedilmek İstenen Okul                                                    | :<br>LISE ARASINIF, TASDIKNAME, OGRENCI DURUM BELGESI<br>VIJETDIST DENKI IX<br>GENEL LISE MEZUNU<br>MESLEK LISESI MEZUNU<br>AÇIK ÖĞRETIM LISESI MEZUNU<br>MESLEK LISESI MEZUNU |

Şekil - 2

Dikkat: Burada öğrencinin kayıt olurken getirmiş olduğu <u>belge türüne</u> göre kayıt alınır.

**4.** Öğrenci adayının kayıt yaptırmak istediği okul türü seçilir ve "Yeni Kayıt İşlemine Başla" butonu tıklanır. (Şekil – 3)

| öğrenci yeni kayıt ekranı | Yeni kayıt işleminde öğrencinin kaydının alınacağı okul<br>Lütfen bu alanla | ve örenci tipi bilgileri kayıt tamamlandıktan sonra değiştirilemez.<br>rı belirlerken dikkat ediniz. |
|---------------------------|-----------------------------------------------------------------------------|----------------------------------------------------------------------------------------------------|
|                           | Yeni Kayıt Öğrenci Bilgilerini Giriniz                                      |                                                                                                    |
|                           | Kimlik Numarası                                                             | : Sorgula                                                                                            |
|                           | Yabancı Uyruklu Öğrenci                                                     | :                                                                                                    |
|                           | Öğrenci Tipi                                                                | GENEL LISE MEZUNU                                                                                    |
|                           | Kaydedilmek İstenen Okul                                                    | : AÇIK ÖĞRETİM İMAM HATİP LİSESİ - 4 YILLIK                                                          |
|                           |                                                                             | MESLEKİ AÇIK ÖĞRETİM LİSESİ - 4 YILLIK                                                               |
|                           |                                                                             | YENI KAYIT İŞLEMINE BAŞLA                                                                            |

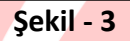

5. Resimde olduğu gibi öğrenci adayının MERNİS bilgileri otomatik olarak gelecektir. Bilgiler kontrol edilir ve eğer adayın kimlik bilgilerinde yanlışlık var ise Nüfus Müdürlüğü'ne başvurarak düzeltilmesi gerektiği adaya hatırlatılır. (Şekil – 4)

| YENİ KAYIT İŞLEMİ                                                                                                    |                                                       |                                                        |                                                                          |  |  |
|----------------------------------------------------------------------------------------------------|-------------------------------------------------------|--------------------------------------------------------|--------------------------------------------------------------------------|--|--|
| Óğrenci Kimlik Bilgileri                                                                                             |                                                       |                                                        |                                                                          |  |  |
| T.C. Kimlik No                                                                                                    |                                                       |                                                        |                                                                          |  |  |
| Adı                                                                                                    | : SEMIYE                                              | Soyadı                                                 | 1                                                                        |  |  |
| Baba Adi                                                                                                    | 4                                                     | Anne Adi                                               |                                                                          |  |  |
| Doğum Tarihi                                                                                                    | £                                                     | Doğum Yeri                                             | : KAYNARCA                                                               |  |  |
| Cinsiyeti                                                                                                    | : 🕅                                                   |                                                        |                                                                          |  |  |
| Kayıt Edilen Okul<br>Öğrenci Tipi                                                                                    | : AÇIK ÖĞRETİM İMAM HATİP LİS<br>GENEL L              | iesi a yillik<br>ÎSE MEZUNU                            | . Yel be Your Island Yestenson 1                                         |  |  |
| Kayıt Ücreti Yatırılmamıştır. Öğrencinin Dekont Muafiyeti Sağlayacak Bir Özel Durumu Yok İse Kayıt İşlemi Yapılamaz! |                                                       |                                                        |                                                                          |  |  |
| Kimlik Numarah SEF                                                                                                   | ЧТҮЕ ÖZKAYA Belirtilen Okula Kayıt Edilecektir. İşlen | ni Onayhyorsanız Kayıt İşlemine Başla tuşuna tıklayını | ız. Fğer Bir Eksiklik Olduğunu Düşünüyorsanız İptal Et düğmesine tıklayı |  |  |
|                                                                                                    | KAYIT IŞLEMINE BAŞLA                                  | <pre></pre>                                            | VAZGEÇ                                                                   |  |  |

Şekil – 4

- 6. Aday kayıt ücretini yatırdı ise "Kayıt İşlemine Başla" butonu seçilir. Adayın ücret muafiyeti yok ise; ileride adayın kayıt ücretini yatırmadığına dair bir uyarı çıkıp kayıt işlemi tamamlanamayacağından <u>kayıt işleminden vazgeçilir.</u> (Şekil 4) (Kimlerin ücret muafiyeti kapsamında olduğunu görmek için <u>tıklayınız</u>.)
- 7. Öğrencinin e-okulda kaydı varsa işleme devam edilir. Eğer öğrencinin e-okulda kaydı yoksa, "Öğrencinin e-okulda kaydı yoktur. Kayıt için belgeleri alınız ve tarayıp sisteme kaydediniz..!" uyarısı çıkacaktır. Bu durumda mesajın gereği yapılmalıdır.
- 8. İşlemin devamında açılan "Yeni Kayıt Öğrenci Bilgi Giriş" penceresinde:

| YENİ KAYIT ÖĞRENCİ BİLGİ GİRİŞİ |                                             |                        |           |
|---------------------------------|---------------------------------------------|------------------------|-----------|
| Öğrenci Kimlik Bilgileri        |                                             |                        |           |
| T.C. Kimlik No                  | :                                           |                        |           |
| Adi                             | :                                           | Soyadı                 | :         |
| Baba Adı                        | ;                                           | Anne Adı               | :         |
| Doğum Yeri                      | : KAYNARCA                                  | Doğum Tarihi           | :         |
| Cinsiyeti                       | : K                                         | Uyruğu                 | : TÜRKİYE |
| Öğrenci Başvuru Okul Bilgileri  |                                             |                        |           |
| Başvurduğu Okul                 | : AÇIK ÖĞRETİM İMAN HATİP LİSESİ - 4 YILLIK | 1                      |           |
| Başvurduğu Alan-Bölüm           | : (IMAM HATIP LISESI                        |                        |           |
| 1. Yabancı Dil Seçeneği         | : İNGİLİZCE 🔻                               | 2.Yabancı Dil Seçeneği | :<br>!    |

Şekil - 6

 c) "Öğrenci Geldiği Kaynak Bilgileri" penceresinden aday öğrencinin "Geldiği Öğrenim Sistemi" seçilir. Seçilen sisteme göre açılan "Geldiği Okul" ve "Geldiği Alan – Bölüm" boşluklarına adayın durumuna göre bilgi girişi yapılır. (Şekil – 7)

| Geldīģi Kaynak : GENELLĪSE MEZUNU ✓ Geldīģi Okul : (4 - YILLIK SISTEM                                                | enci Geldiği Kaynak Bilgileri |                                         |                        |                              |   |
|----------------------------------------------------------------------------------------------------|-------------------------------|-----------------------------------------|------------------------|------------------------------|---|
|                                                                                                    | Seldiği Kaynak                | : GEHELLİSE MEZUNU                      | ✓ Geldiği Okul         | : (4- YILLIK SİSTEM          | V |
| Geldiği Öğrenim Sistemi 🛛 : ALAN YOK / ALAN SEÇMELİ SINUF SİSTEMİ 🗸 Geldiği Alan / Bölüm : Alan Yok (Meslek - Genel) | Seldiği Öğrenim Sistemi       | : ALAN YOK / ALAN SEÇMELİ SINIF SİSTEMİ | 🗸 Gəldiği Alan / Bölüm | : (Alan Yok (Meslek - Genel) | V |

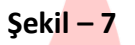

d) "Öğrenci Öğrenim Belgesi Bilgileri" penceresinde adayın kayıt esnasında yanında getirdiği "Öğrenim Belgesi Cinsi" "Diploma" olarak seçilecek ve bu alanda istenilen bilgi girişleri manuel olarak yapılacaktır. (Şekil – 8)

| Öğrenci Öğrenim Belgesi Bilgileri           |                                 |          |
|---------------------------------------------|---------------------------------|----------|
| Öğrenim Belgesi Cinsi                       | : DIPLOMA                       |          |
| Öğr. Belg. Düzenleyen Kurum                 | : çelebî mehmet lîsesî          |          |
| Mezun Olduğu Kurum (İlköğretim - Orta Okul) |                                 |          |
| Diploma Not/Puan Sistemi                    | : Yüzlük 🔽 Diploma Notu / Puanı | : (89,90 |

## Şekil – 8

e) Lise diplomalı kayıt girilirken öğrencinin getirmiş olduğu diplomadaki okumuş olduğu dönemin not/puan sistemine göre "Puan" veya "Not" unun mutlaka sisteme girilmesi gerekmektedir. Diploma yüzlük sistemde ise (xxx,xx) şeklinde, onluk sistemde (2-10) arası bir rakam ise beşlik sisteme çevrilerek, beşlik sistemde ise (2-5) arası bir rakam girilecektir. (Şekil – 9) (Yüzlük, onluk ve beşlik sistemin birbirine dönüşüm tablosunu görmek için <u>tıklayınız</u>)

| Öğrenci Öğrenim Belgesi Bilgileri           |                        |                              |  |
|---------------------------------------------|------------------------|------------------------------|--|
| Öğrenim Belgesi Cinsi                       | : DIPLOMA              |                              |  |
| Öğr. Belg. Düzenleyen Kurum                 | : Çelebî mehmet lisesî |                              |  |
| Mezun Olduğu Kurum (İlköğretim - Orta Okul) |                        |                              |  |
| Diploma Not/Puan Sistemi                    | : Yudiik 🗸 V           | Diploma Notu / Puani : 89,90 |  |

Şekil - 9

f) "Öğrenci Adres ve Sınav Yeri Bilgileri" penceresinde öğrenci adayının adres ve sınav yeri bilgileri manuel olarak giriş yapılır.

| ğrenci Adres ve Sınav Yeri Bilgileri |                          |                       |              |                |
|--------------------------------------|--------------------------|-----------------------|--------------|----------------|
| Adresi                               | : 1000                   |                       |              |                |
| Semt                                 | : (x000)                 | Posta Kodu            | 1            | )              |
| Adres İli                            | :                        | Adres İlçesi          | :            | V              |
| Sinav Merkezi                        | :                        | V                     |              |                |
| Telefon No                           | : Örn:0312123456         | 7 Gsm No              | :            | Öm:05051234567 |
| E-Posta Adresi                       |                          | Ülke Kodu             | : TÜRKİYE    | V              |
| Özel Durumu                          | : (УОК                   |                       | V            |                |
| Ceza Evi İli                         | :                        | Ceza Evi İlçesi       | :            | V              |
| Ceza Evi                             | :                        |                       |              |                |
| Ceza Evi Grubu                       | :                        |                       |              |                |
| Özür Grubu                           | : (HERHANGİ BİR ÖZRÜ YOK | V Çalışma Durumu      | : CALIŞMIYOR | V              |
| Eğitim Materyali                     | : (KİTAP                 | $\checkmark$          | 8            |                |
| Askerlik Durumu                      | :                        | V Uyruk               | :            | ×              |
| Askerlik Belge Sayısı                | :                        | Askerlik Belge Tarihi | :            |                |
| Kayder                               |                          | d Geri Dön            |              |                |

Şekil – 10

"Özel Durumu" bölümünde adayın özel durumunu belirten seçenek işaretlenir. (Kimlerin ücret muafiyeti kapsamında olduğunu görmek için <u>tıklayınız</u>.) Ancak bu durumların mutlaka belgelendirilmesi ve belgelerin taranarak sisteme yüklenmesi gerekmektedir. (Şekil – 11)

|              | D-                                                                                 |  |
|--------------|------------------------------------------------------------------------------------|--|
| Ceza Evi İli | YOK<br>COCUK ESİRGEME KURUMU / ISLAHEVİNDE YAŞIYORUM<br>CAZİVİM                    |  |
| Ceza Evi     | GAZITIM<br>: Geçici Eğitim Merkezi<br>MAHKEME KARARI İLE EĞİTİM TEDBİRİ VERİLENLER |  |

Şekil – 11

"Özür Grubu" bölümünde adayın özürlülük durumuna göre seçenek işaretlenir. Bu durumda bulunanların durumlarını mutlaka belgelendirmeleri ve belgelerinin taranarak sisteme yüklenmesi gerekmektedir. (Şekil – 12)

| Özür Grubu         | HERHANGİ BİR ÖZRÜ YOK                                                                                                    | Çalışma Durumu |
|--------------------|----------------------------------------------------------------------------------------------------|----------------|
| Eğitim Materyali : | HERHANGI BİR ÖZRÜ YOK<br>GÖRME ENGELLİ<br>İŞİTME ENGELLİ<br>KONUŞMA ENGELLİ<br>ORTOPEDİK ENGELLİ - Alt beden kullanamıyor (*)<br>ORTOPEDİK ENGELLİ - Üst beden kullanamıyor (*) | Jyruk          |
| Kaydet             | ORTOPEDİK ENGELLİ - Alt ve Üst beden kullanamıyor (*)<br>YATARAK TEDAVİ GÖRÜYOR<br>HAFİF ZİHİNSEL ENGELLİ<br>RUHSAL VE DUYGUSAL BOZUKLUK                                        | ┥ Geri Dön     |

Şek<mark>il – 12</mark>

- 9. Bilgi girişi tamamlandıktan sonra 🗄 butonuna basılır. (Şekil 10)
- **10.** Kayıt işlemi tamamlandıktan sonra aşağıdaki ekran karşımıza çıkacaktır. (Şekil 13)

| )ğrenci yeni kayıt f | RAPOR EKRANI<br>Yeni Kayıt ( | Öğrenci Bilgileriniz                                    |                                                             |                                                                     |
|----------------------|------------------------------|---------------------------------------------------------|-------------------------------------------------------------|---------------------------------------------------------------------|
|                      | •                            | Kimlik Numaralı ZEYNEP KIZMAZ<br>Öğrenci Onay Raporu Al | Öğrenci Numarası İle Kayıt Edilr<br>Öğrenci Şifre Raporu Al | miştir. Lütfen Öğrenci İçin Rapor Alınız.<br>Dosya Kapağı Raporu Al |
|                      | Ö                            | GRETIM I                                                | ekil – 13<br>MAN H P                                        | TIPLS                                                               |

**a)** "Öğrenci Onay Raporu Al" bölümünden rapor sayfası yazdırılır, adaya imzalatılarak kayıt zarfına konur. (Şekil – 14)

| ortigional data<br>ortigional data<br>MUTLAKA OKUYUNUZ                                                                                                 |                                                      |                     |           |  |  |  |  |  |
|----------------------------------------------------------------------------------------------------|------------------------------------------------------|---------------------|-----------|--|--|--|--|--|
| Dentem 1999<br>Oper tre a trei Sigin                                                                                                    |                                                      |                     |           |  |  |  |  |  |
| liperi to                                                                                                    | £                                                    | 1.C. Keisk Ba       | :         |  |  |  |  |  |
| 8                                                                                                    |                                                      | layet               |           |  |  |  |  |  |
| tas ki                                                                                                    |                                                      | kuu kä              |           |  |  |  |  |  |
| bejus tarki                                                                                                    |                                                      | Dajur Vel           | Ê.        |  |  |  |  |  |
| Aguntifs Buildin                                                                                                    | açık öğretin həvrətin 1995 - 4 yılık i dəvrətin 1995 |                     |           |  |  |  |  |  |
| 1 milare Di                                                                                                    | : 101212                                             | 2 Yolans Di         | E         |  |  |  |  |  |
| Ópus lípus lípus                                                                                                    |                                                      |                     |           |  |  |  |  |  |
| Úprim tegal Cra                                                                                                    | otplona 🗸                                            |                     |           |  |  |  |  |  |
| üpvire keşat Tarii                                                                                                    |                                                      | lipurin faqaal Saya |           |  |  |  |  |  |
| lip big Diantyn Kuun                                                                                                    | CLERI HEHET LIZEL                                    |                     |           |  |  |  |  |  |
| Macon Chaligh Chuid Ada                                                                                                    | acceptos anos con l<br>E                             | Opina Reb. / Kan    | : 8,0     |  |  |  |  |  |
| ''s fas lips han lips                                                                                                    |                                                      |                     |           |  |  |  |  |  |
| tan]                                                                                                    | en                                                   |                     |           |  |  |  |  |  |
| tern lap                                                                                                    | Censea                                               |                     |           |  |  |  |  |  |
| tan k                                                                                                    | Anados Irum Malip Sand                               |                     |           |  |  |  |  |  |
| lipees Adman Sanos Far Sighte                                                                                                    |                                                      |                     |           |  |  |  |  |  |
| Head                                                                                                    | : 10                                                 |                     |           |  |  |  |  |  |
| See                                                                                                    | : 00                                                 | Paula Kada          | ŧ         |  |  |  |  |  |
| Henci B                                                                                                    | : RETING                                             | Atria lipsi         | į.        |  |  |  |  |  |
| Size Wested                                                                                                    | : Jan Sma                                            |                     |           |  |  |  |  |  |
| hidan tia                                                                                                    | 1                                                    | Gan Ne              | i         |  |  |  |  |  |
| E Mala Admá                                                                                                    | 1                                                    | 1                   |           |  |  |  |  |  |
| ûse binmi                                                                                                    |                                                      |                     | 0.1548920 |  |  |  |  |  |
| âzê Gudu                                                                                                    | i Herandi kir (200) yak                              | Çileya Bannu        | pugnos    |  |  |  |  |  |
| tiğûn Maryal                                                                                                    | 1 🚧                                                  | Adark burn          | 1945      |  |  |  |  |  |
| 2012 pl vi semanta Biljetin otstala benelapel kaj bijetin bian kuje teke ("belovad des lajt das bij morte gleva bido norte gleva bido". Bajetin bido " |                                                      |                     |           |  |  |  |  |  |
|                                                                                                    |                                                      |                     | RIN       |  |  |  |  |  |
| -                                                                                                    |                                                      |                     | ina       |  |  |  |  |  |
| Tadar .                                                                                                    |                                                      |                     |           |  |  |  |  |  |
| Dosya Kapağı Yazdırmak için Tiklayınız                                                                                                    |                                                      |                     |           |  |  |  |  |  |
|                                                                                                    |                                                      |                     |           |  |  |  |  |  |

Şekil – 14

**b)** "Öğrenci Şifre Raporu Al" bölümünden rapor alınarak öğrenciye verilir. (Şekil – 15)

*NOT:* Bu belgede yer alan "Öğrenci Numarası" ve "Şifre" sistem tarafından otomatik olarak atanmaktadır.

| L.<br>Much definition was and definition of the second definition of the second definition of the s |                                                                 |                 |               |            |  |  |  |  |  |
|----------------------------------------------------------------------------------------------------|-----------------------------------------------------------------|-----------------|---------------|------------|--|--|--|--|--|
| Merkez Kulanci                                                                                                    |                                                                 |                 |               | 17/05/2018 |  |  |  |  |  |
| Öğenci Bilgileri                                                                                                    |                                                                 |                 |               |            |  |  |  |  |  |
| Tesi Kayi İşteniniz Kaşın İb Tananlarıngiz.                                                                                                    |                                                                 |                 |               |            |  |  |  |  |  |
| Oğrenci No                                                                                                    | 4                                                               | T.C. Kimlik No  |               |            |  |  |  |  |  |
| Ab                                                                                                    | 4                                                               | Styleb          | 1             |            |  |  |  |  |  |
| Okul / Alan - Bölüm                                                                                                    | : AÇIK ÖĞRETİM İMAM HATİP LISESİ - 4 YILLIK / İMAM HATİP LISESİ |                 |               |            |  |  |  |  |  |
| Şheriz                                                                                                    | 3                                                               |                 |               |            |  |  |  |  |  |
| Atter e Sav for Digienit                                                                                                    |                                                                 |                 |               |            |  |  |  |  |  |
| Mrs                                                                                                    | : XXX XXXX                                                      |                 |               |            |  |  |  |  |  |
| Adres liçeniz                                                                                                    | BESN                                                            | Adres Tiniz     | : ADRIANAN    |            |  |  |  |  |  |
| Snav Merkeziniz                                                                                                    | : ADANA-SEYNAN                                                  |                 |               |            |  |  |  |  |  |
| Telefon Numaranz                                                                                                    | : 03121234567                                                   | Gen Numeranz    | : 03121234567 |            |  |  |  |  |  |
| Eğim Hatayalı                                                                                                    | : Kitap                                                         | Askerik Duruttu | : TEMIS       |            |  |  |  |  |  |
| Yüz Yüze Eğlüm Alacağı Okul : ADANA / CEPHAN Asadolu İmam Helip Lisesi                                                                                                    |                                                                 |                 |               |            |  |  |  |  |  |
|                                                                                                    |                                                                 |                 |               |            |  |  |  |  |  |
| Yes kipel jem izmanian iljenderini, zklinek givi il zelenie je dan VSBHC GKGP hanna kikane geszekled: Degines da ta hit geföllen son, klinek gefölle son, klinek gefölle hend kipel kenne son geszeleri. Line gene bejälleren in dubara kenne geszekled: Degines da ta hit geföllen son, klinek gefölle son, klinek gefölle hend kipel kenne son geszeleri. Line gene bejälleren son son geszeleri. Son son geszeleri. Son son ges                 |                                                                 |                 |               |            |  |  |  |  |  |
|                                                                                                    |                                                                 |                 |               |            |  |  |  |  |  |